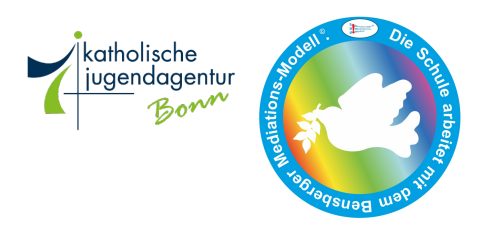

Anna – Schule Kath. Grundschule Alfter - Schulleitung -

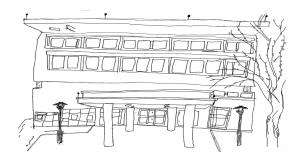

Am Herrenwingert, 53347 Alfter Tel.: 02222 – 3036, Fax: 02222 – 938028 E-Mail: 115241@schule.nrw.de www.anna-schule-alfter.de

## Anleitung zum Einloggen in unser Logineo-LMS (Lernmanagementsystem)

- 1. Öffne unsere Logineo-LMS Seite: https://115241.logineonrw-lms.de/login/index.php
- Gib deinen Anmeldenamen und dein Kennwort ein, die du von deiner Klassenlehrerin erhalten hast.

| LOGINEO NRW |                                  |  |  |
|-------------|----------------------------------|--|--|
| Anmeldename |                                  |  |  |
| Kennwort    | Cookies müssen aktiviert sein! 🕜 |  |  |
| Login       |                                  |  |  |

Nun müssen deine Eltern einmalig die Datenschutzbestimmungen akzeptieren.

3. Danach kommst du direkt zur **Startseite** der ANNA-Schule. Über den **Reiter** oben links öffnet sich dein **Dashboard** (= Schreibtisch), auf dem du deine **Kurse** sehen kannst (z.B. *Klasse 2c*).

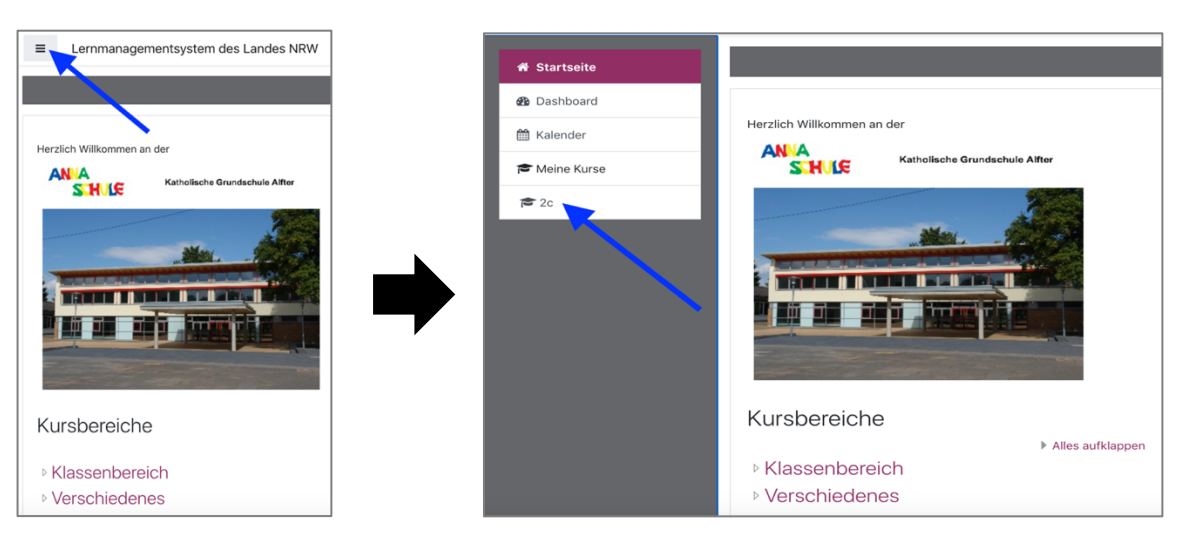

4. Durch das Anklicken kannst du einen **Kurs** (z.B. *Klasse 2c*) auswählen und gelangst so zum Beispiel in den digitalen Klassenraum deiner Klasse (z.B. *Drachenklasse*).

| Herzlich Willkommen in der Drachenklasse |            |                |                       |  |
|------------------------------------------|------------|----------------|-----------------------|--|
| Deutsch                                  | Mathematik |                | Sachunterricht        |  |
| Deutsch                                  | Iviutii    | ematik         | Sachunterricht        |  |
| Engl                                     | lisch      | weitere Fächer | (Religion, M<br>Sport |  |
| Engl                                     | lisch      | Kunst          | Religion              |  |

Hier findest du unter den Kacheln die Materialien zu den jeweiligen Fächern.

- 5. Klicke dich einfach einmal durch. Solltest du nicht den **Kurs** "Klasse :\_\_\_" sehen, melde dich telefonisch bei Frau Schweda oder schreibe eine Email an: schulleitung@anna-schule-alfter.nrw.schule
- 6. Du kannst dir auch für ein Tablet oder Smart-Phone die **App** "Moodle" unten auf der **Startseite** herunterladen.

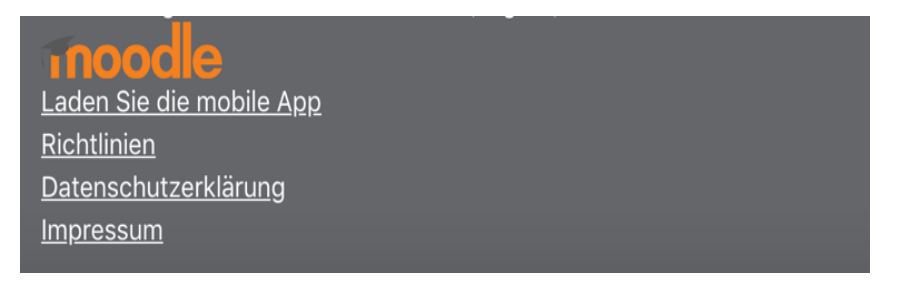

Als **Website** gib folgende Adresse ein: **115241.logineonrw-lms.de** Gib erneut deinen **Anmeldenamen** und das **Kennwort** ein.

## Viel Spaß beim Ausprobieren wünschen deine Lehrerinnen der Anna-Schule!